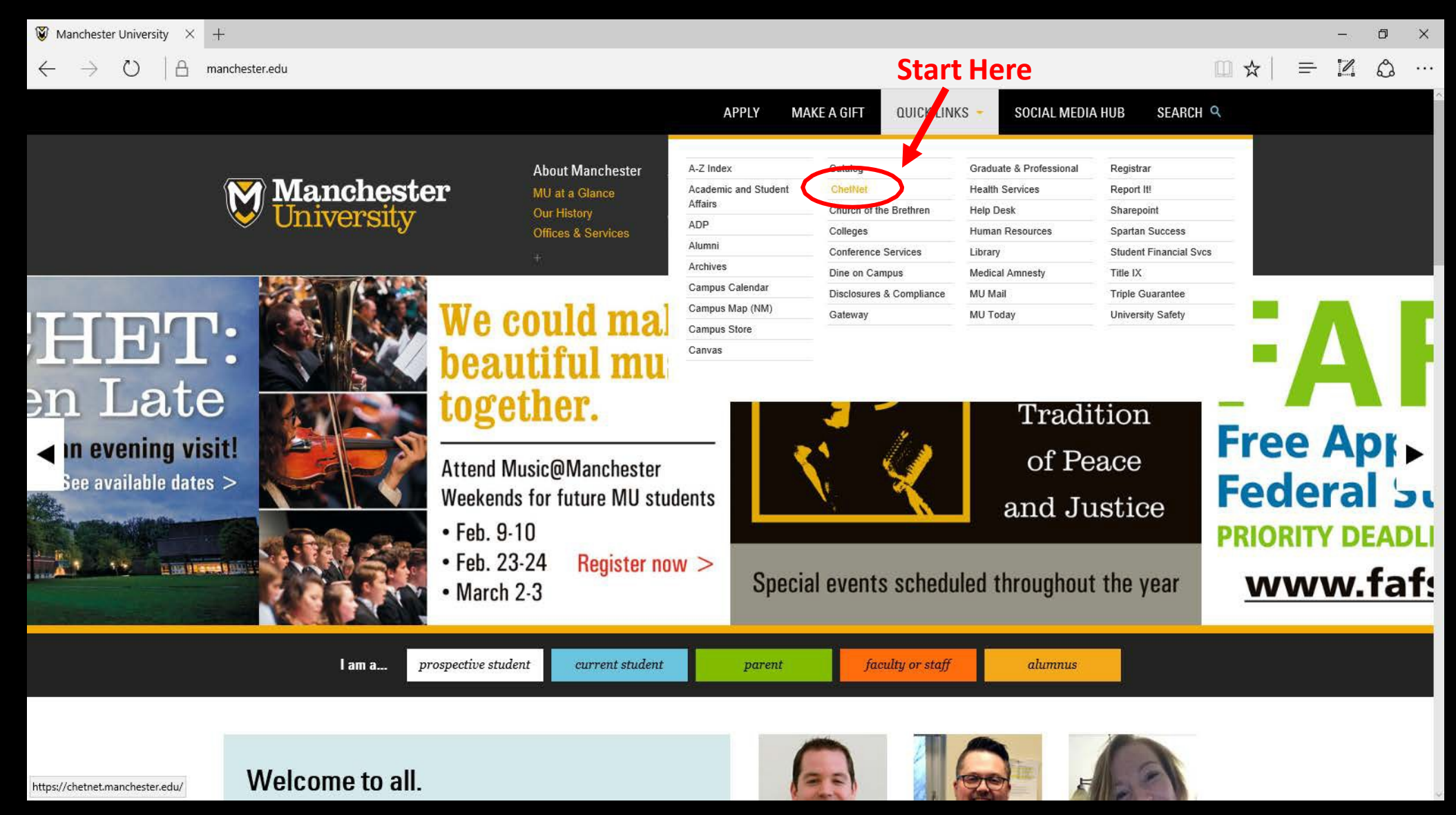

| du/students/                                                                  |                                                                                                    |                                                                                                    |                                                                                                    |                                                                                                   |                                                                                                    | Search this site                                                                                                    | □ ×<br>★ ⊖ : |  |
|-------------------------------------------------------------------------------|----------------------------------------------------------------------------------------------------|----------------------------------------------------------------------------------------------------|----------------------------------------------------------------------------------------------------|---------------------------------------------------------------------------------------------------|----------------------------------------------------------------------------------------------------|----------------------------------------------------------------------------------------------------|--------------|--|
|                                                                               | Denartments                                                                                                    | Faculty & Staff                                                                                                    | tudents                                                                                                    |                                                                                                   |                                                                                                    |                                                                                                    |              |  |
|                                                                               |                                                                                                    | Click the butt<br>Student Acc                                                                                                    | but oview your bill and pay you sount Center                                                                                                    | ick Here<br>MUHobile                                                                              | To the stee                                                                                                    |                                                                                                    |              |  |
| entics<br>tvas<br>etAdvisor (with self-servio<br>nu)<br>crary<br>ccess Center | Forms<br>• Academic Technology<br>Program Student Contract<br>(Pharmacy Program)<br>• Clery Incident Report<br>• Experience Survey | Safety<br>• Fort Wayne Campus<br>Emergency Guidelines<br>• FW Student's ID Replacement<br>• Medical Amnesty<br>• NM Student's ID<br>Professor | Student Finances<br>• Filing the FAFSA<br>• Financial Aid Award<br>Notification<br>• Financial Responsibility<br>Agreement<br>• Four Stars to Making | Success<br>• Spartan Jobs<br>• Spartan Success @MU<br>• Spartan Success Login<br>• Success Center | Systems<br>• ADP Time & Attendance<br>• ITS Help Desk<br>• Maintenance Work Orders<br>• MU Public Webpage<br>• Reset MU password | More Resources<br>• MU Calendar<br>• Faculty/Staff Directory<br>• Manchester Student<br>Employee Handbook<br>• Medical Amnesty |              |  |

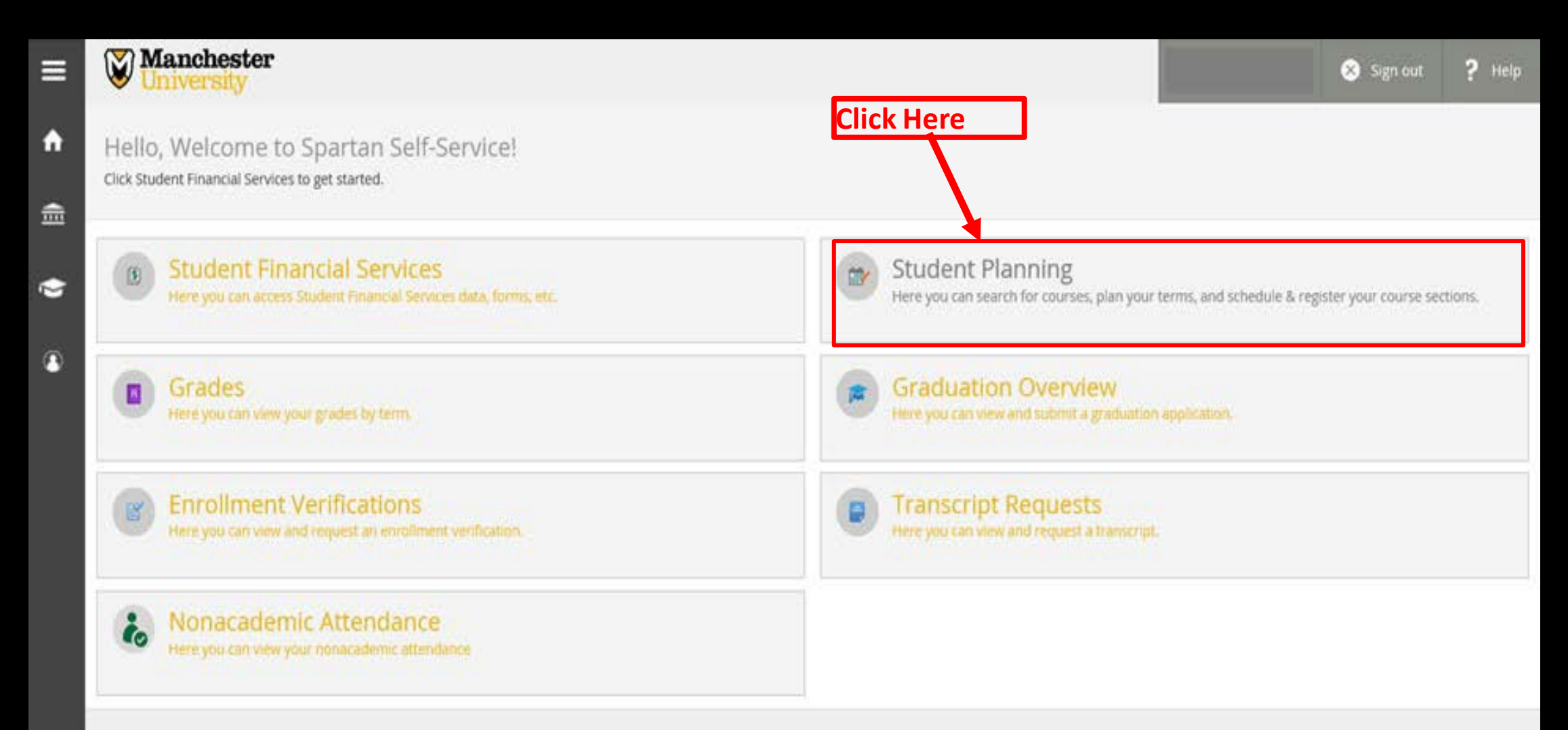

| Addemics Student Planning Pan & Schedule     Plan your Degree and Schedule your courses     Schedule Tmeline     Advising Attions & Waivers     C 2018 Spring +     Planet: 0 Credits Enrolled: 14 Credits     Registered     Oregistered     State of added     Instructor: Short, K   10am   Planet: 0 Credits   Enrolled: 150   Gradits: 150   Gradits: 150   Gradits: 150   Instructor: Short, K   11am   Instructor: Short, K   12pm   Instructor: Short, K   13pm   Image: State of the section is full     Image: State of the section is full                                                                                                    | Manchester<br>University                       | Se                | elect Stude | nt Plannin            | g          | _                 | 5                   | 😣 Sign out      | ?н       |
|----------------------------------------------------------------------------------------------------|------------------------------------------------|-------------------|-------------|-----------------------|------------|-------------------|---------------------|-----------------|----------|
| Pan your Degree and Schedule your courses     Schedule     Imeline                                                                                                    | Academics 🗸 Student Planning 🗸                 | Plan & Schedule   |             |                       |            |                   |                     |                 |          |
| Schedule Timeline Advising Activions & Waivers                                                                                                    | Plan your Degree and Sch                       | nedule your cours | ies         |                       |            | Sear              | rch for courses     |                 | 0        |
| 2018 Spring +                     Save to Ical               Print               Planed: 0 Credits               Enrolled: 14 Credits               Wattletet: 0 Credits                 BlOL-255-4: Perspectives on             Community Hitk               Sun             Mon             Tue             Wed             Thu             Print             State               Sun             Mon             Tue             Wed             Thu             Print             State               Sun               Sun               Sun <t< td=""><td>Schedule Timeline Advising let</td><td>itions &amp; Walvers</td><td></td><td></td><td></td><td></td><td></td><td></td><td></td></t<>                                                                                                    | Schedule Timeline Advising let                 | itions & Walvers  |             |                       |            |                   |                     |                 |          |
| Filter Sections >       Save to ICal       Print       Save to ICal       Print       Print       Save to ICal       Print       Print       Print       Print       Print       Print       Print       Print       P                                                                                                    | < > 2018 Spring +                              |                   |             |                       |            |                   |                     | Regist          | ter Now  |
| BiOL-253-A: Perspectives on Community Hith   Sun Mon   Tue Wed Thu   Pride Sat     Predistered     Oregins: 1:50   Grading: Graded   Instructor: Short, K   10am   Image: State State                                                                                                    | ♥ Filter Sections >                            | 🖹 Print           |             |                       |            | Planned: 0 Credit | s Enrolled: 14 Crec | dits Waitlister | : 0 Crec |
| Registered   Credits: 1.50   Grading: Graded   Instructor: Short, K   1/3/1/2018 to 5/18/2018   Meeting Information   Image: Image: Ima | BIOL-253-A: Perspectives on<br>Community Hith  | Sun               | Mon         | Tue                   | Wed        | Thu               | Fri                 | Sa              | t        |
| Credits: 1.50   Grading: Graded   Instructor: Short, K   1/31/2018 to S/18/2018   Meeting Information   Image: Instructor: Short, K   Image: Instructor: Short, K   1/2pm   Image: Instructor: Short, K   1/2pm   Image: Instructor: Short, K   Image: Instructor: Short, K   Image: Instructor: Short, K   Image: Instructor: Short, K   Image: Instructor: Short, K   Image: Instructor: Short, K   Image: Instructor: Short, K   Image: Instructor: Short, K   Image: Instructor: Short, K   Image: Instructor: Short, K   Image: Instructor: Short, K   Image:                                                                                                    | Registered                                     | 9am               | PE-105F-1   |                       | PE-105F-1  |                   |                     |                 |          |
| Instructor: Short, K   1/31/2018 to 5/18/2018   Meeting Information   Image: Instructor is full   Image: Instructor is full                                                                                                    | Credits: 1.50<br>Grading: Graded               | 10am              | FIN. 333.A  |                       | PIN 333 A  | SH1.120-C         | PIN 333 A           |                 |          |
| > Meeting Information   ! This section is full   Drop   > View other sections   2pm   3pm   4pm                                                                                                    | Instructor: Short, K<br>1/31/2018 to 5/18/2018 | 11am              | MST-123-A   |                       | HIST-123-A |                   | HIST-123-A          |                 |          |
| Image: This section is full     1pm     2pm     3pm     4pm     5pm     5pm                                                                                                    | Meeting Information                            | 12pm              |             | -                     | O BOL253A  |                   |                     |                 |          |
| Drop     2pm       , View other sections     3pm       4pm     5pm                                                                                                    | ! This section is full                         | 1pm               |             | INTD-423-A            |            | ✓ INID-423 A      |                     |                 |          |
| Job     Job       Japa       Japa                                                                                                    | Dran                                           | 2pm               |             |                       |            |                   |                     |                 |          |
| > View other sections         4pm           FIN-333-A: Princ of Finance         5pm                                                                                                    | Urop                                           | 3pm               |             |                       |            |                   |                     |                 |          |
| FIN-333-A: Princ of Finance 5pm                                                                                                    | <ul> <li>View other sections</li> </ul>        | 40m               |             |                       |            |                   |                     |                 |          |
| FIN-333-A: Princ of Finance Spm                                                                                                    |                                                | - apin            |             |                       |            |                   |                     |                 |          |
|                                                                                                    | FIN-333-A: Princ of Finance                    | 5pm               |             |                       |            |                   |                     |                 |          |
|                                                                                                    | Sele                                           | ct Course Ca      | italog      | Planning Overview     | _          |                   |                     |                 |          |
| Select Course Catalog                                                                                                    |                                                |                   |             | My Progress           |            |                   |                     |                 |          |
| Select Course Catalog                                                                                                    |                                                |                   |             | Plan & Schedule       |            |                   |                     |                 |          |
| Select Course Catalog  Planning Overview  My Progress  Plan & Schedule                                                                                                    |                                                |                   | 4           | Course Catalog        |            |                   |                     |                 |          |
| Select Course Catalog       Planning Overview         My Progress       Plan & Schedule         Course Catalog       Course Catalog                                                                                                    |                                                |                   |             | Test Summary          |            |                   |                     |                 |          |
| Select Course Catalog         Planning Overview         My Progress         Plan & Schedule         Course Catalog         Test Summary                                                                                                    |                                                |                   |             | Unofficial Transcript |            |                   |                     |                 |          |
| Select Course Catalog     Planning Overview   My Progress   Plan & Schedule   Course Catalog   Test Summary                                                                                                    |                                                |                   |             | onomcial transcript   |            |                   |                     |                 |          |

| Academics Student Planning Course Catalog   |                                                                                          |  |  |  |  |  |  |  |  |  |
|---------------------------------------------|------------------------------------------------------------------------------------------|--|--|--|--|--|--|--|--|--|
| Search for Courses and Course Sections      | Search for courses Q                                                                     |  |  |  |  |  |  |  |  |  |
| Subject Search Advanced Search              |                                                                                          |  |  |  |  |  |  |  |  |  |
| Search for a course subject: Type a subject | Enter the course number or title that you want to sign up for and click enter or search. |  |  |  |  |  |  |  |  |  |
| Accounting                                  | (ex. PGX-515 or "Research & Ethics")                                                     |  |  |  |  |  |  |  |  |  |
| Art                                         |                                                                                          |  |  |  |  |  |  |  |  |  |
| Athletic Training                           |                                                                                          |  |  |  |  |  |  |  |  |  |
| <u>Biology</u>                              |                                                                                          |  |  |  |  |  |  |  |  |  |
| Business                                    |                                                                                          |  |  |  |  |  |  |  |  |  |
| <u>Chemistry</u>                            |                                                                                          |  |  |  |  |  |  |  |  |  |

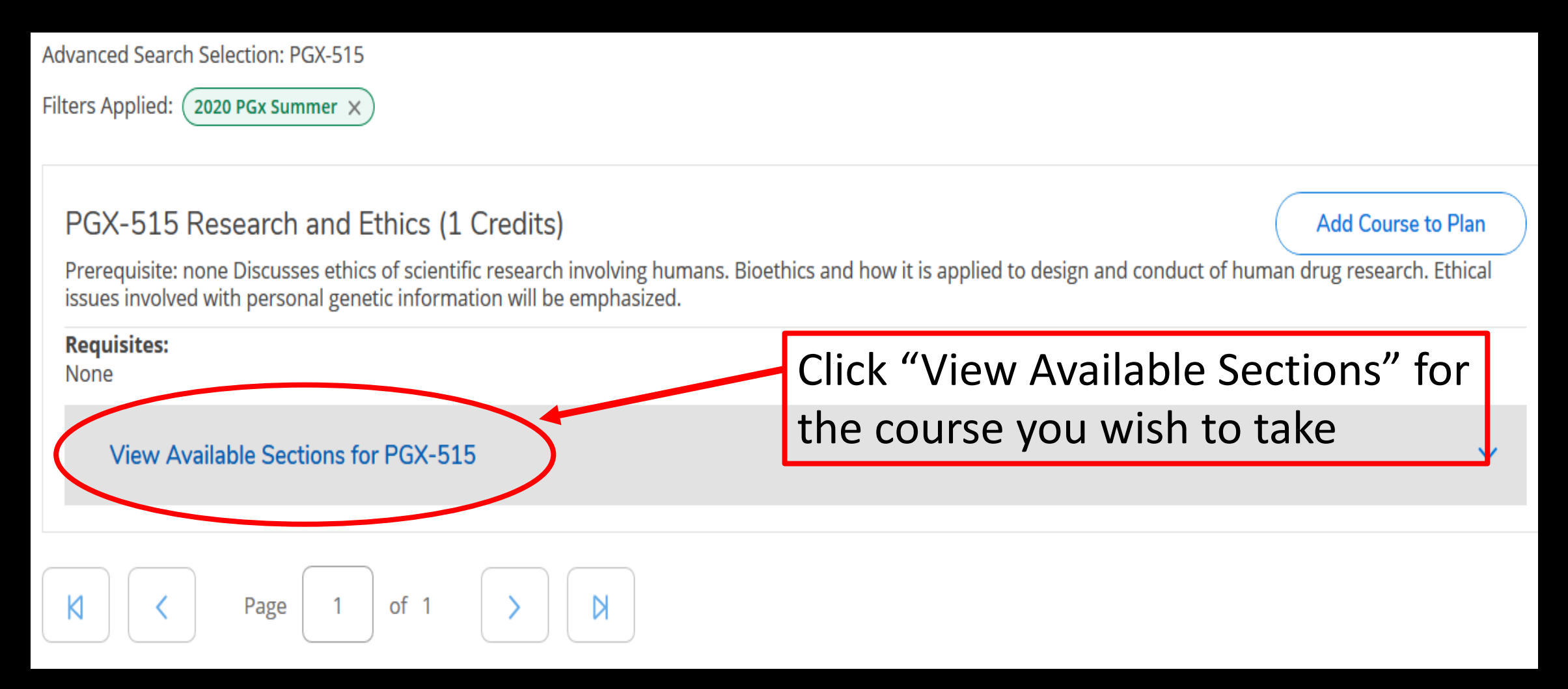

#### PGX-515 Research and Ethics (1 Credits)

Add Course to Plan

Prerequisite: none Discusses ethics of scientific research involving humans. Bioethics and how it is applied to design and conduct of human drug research. Ethical issues involved with personal genetic information will be emphasized.

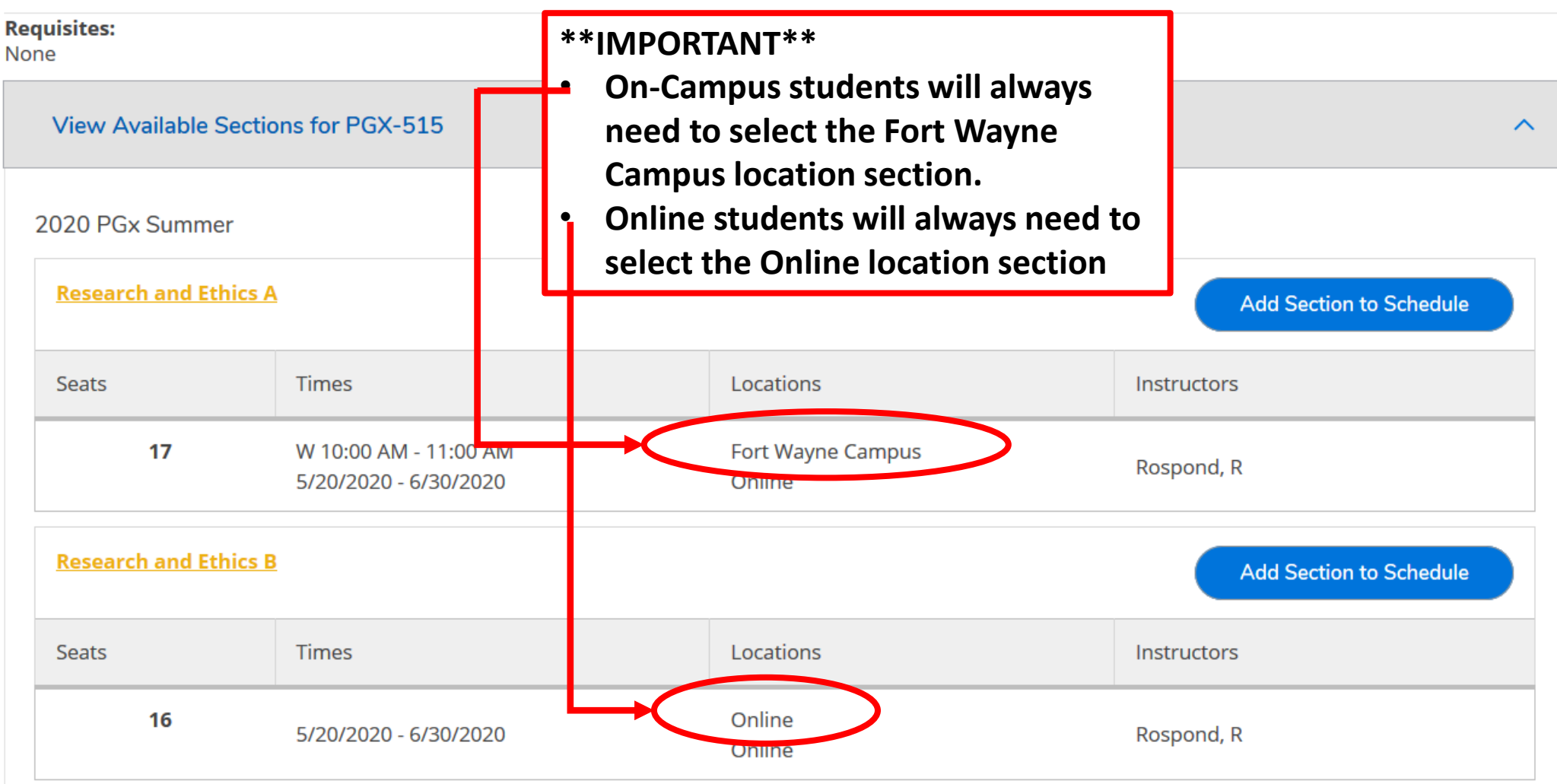

| Section Details                                         |                                                                                                    |                                                |                               |            |   |  |  |  |  |
|---------------------------------------------------------|----------------------------------------------------------------------------------------------------|------------------------------------------------|-------------------------------|------------|---|--|--|--|--|
| <b>PGX-515-A Research and Ethics</b><br>2020 PGx Summer |                                                                                                    |                                                |                               |            |   |  |  |  |  |
| Instructors                                             | Rospond, R ( <u>RMRc</u>                                                                                                    | Rospond, R ( <u>RMRospond@manchester.edu</u> ) |                               |            |   |  |  |  |  |
| Meeting<br>Information                                  | W 10:00 AM 11:00 AM<br>5/20/2020 - 6/30/2020<br>Fort Wayne Campus, (Online)                                                           |                                                |                               |            |   |  |  |  |  |
| Dates                                                   | 5/20/2020 - 8/11/2020                                                                                                    | 5/20/2020 - 8/11/2020 Click "Add Section"      |                               |            |   |  |  |  |  |
| Seats Available                                         | 17 of 24 Total                                                                                                    |                                                | once you                      | have       |   |  |  |  |  |
| Credits                                                 | 1                                                                                                    |                                                | selected t<br>section         | he correct |   |  |  |  |  |
| Grading                                                 | Graded ~                                                                                                    |                                                |                               |            | 1 |  |  |  |  |
| Requisites                                              | None                                                                                                    |                                                |                               |            |   |  |  |  |  |
| Course<br>Description                                   | Prerequisite: none Discusses ethics of scientific research involving humans. Bioethics and how it is applied to design and conduct of |                                                |                               |            |   |  |  |  |  |
|                                                         | human drug research. E<br>genetic information will                                                                                    | Ethical iss<br>be empl                         | ues involved with<br>nasized. | h personal | ~ |  |  |  |  |
| C                                                       | Close Add Section                                                                                                    |                                                |                               |            |   |  |  |  |  |

| 2020 PGx Summer                               |                          |                                                                         |     | Remove Planned Courses |                                                          |                                | Register Now      |             |       |
|-----------------------------------------------|--------------------------|-------------------------------------------------------------------------|-----|------------------------|----------------------------------------------------------|--------------------------------|-------------------|-------------|-------|
|                                               | Go to<br>use tl<br>corre | Go to your Plan & Schedule and use the arrows to go to the correct term |     |                        | Planned: 1 Credits Enrolled: 0 Credits Waitlisted: 0 Cre |                                |                   |             |       |
| PGX-515-A: Research and Ethics                | ×                        |                                                                         | Sun | Mon                    | Tue                                                      | Wed                            | Thu               | Fri         | Sat   |
| ✓ Planned                                     |                          | 10am                                                                    |     |                        |                                                          | <u>PGX-515-A</u> X             |                   |             | ····· |
| Credits: 1 Credits                            |                          | 11am                                                                    |     |                        |                                                          |                                |                   |             |       |
| Grading: Graded<br>Instructor: Rospond, R     |                          | 12pm                                                                    |     |                        |                                                          |                                |                   |             |       |
| 5/20/2020 to 8/11/2020<br>Seats Available: 17 |                          | 1pm                                                                     |     |                        | Clic                                                     | k the Pegiste                  | r hutton          | to register | 7     |
| V Meeting Information                         |                          | 2pm                                                                     |     |                        | for                                                      | each class in                  | dividually        | or the      |       |
| Register                                      |                          | 3pm                                                                     |     |                        | Reg<br>all s                                             | ister Now bu<br>selected class | tton to re<br>ses | egister for |       |
| $\checkmark$ View other sections              |                          | 4pm                                                                     |     |                        |                                                          |                                |                   |             |       |
|                                               |                          | 5pm                                                                     |     |                        |                                                          |                                |                   |             |       |